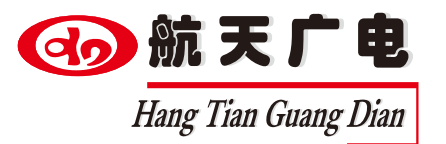

# 航天网络广播前置与功放系列

## www.htjy.com

# 使用说明书

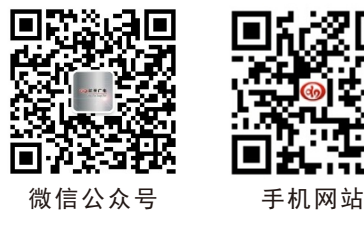

中国航天广电——音视频技术方案专家

南昌航天广信科技有限责任公司 服务热线: 400-685-9998 官方网站: http://www.htjy.com

操作产品设备前,请详细阅读本说明书 请将说明书妥善保管,以备将来阅读参考

## 一、航天网络广播IP前置

#### 规格型号: HT-9709

#### 功能特点:

- 可接收服务器的文件广播任务、采集任务、定时任务、网络电台任务等资源
- 5英寸电容触摸屏,图文式中文菜单操作;人性化人机操作界面
- 支持点播功能,将服务器内媒体实时点播到其它终端
- 支持寻呼功能,可连接话筒实现实时采集喊话
- 支持2路手动/自动功放电源控制,6路手动/自动分区输出
- 支持24V消防强切输出
- 支持跨网关传输/支持跨互联网广播
- 支持本地扩音功能,实现现场扩音喊话
- 支持选播功能,可监听服务器及任意终端播放内容
- 内置大容量TF卡,可自动存储服务器内作息时间及媒体,实现脱离服务器播放
- 内置WEB服务器、提供浏览器远程配置和升级功能
- 支持手机修改IP地址、设置该设备的基本参数
- 一路短路输出, 一路短路输入, 可与其它系统进行联动
- 支持密码登录保护功能,以防止非操作人员误操作, 可设置5-600秒输密码 等待时间

● 支持本机修改IP及其他基本设置、具有中文输入法,可设置终端中文名称

● 支持5段均衡音效调节设置, 内置4种固定场景音效

● 具有USB口,支持读取U盘内所有媒体,实现单选、多选媒体播放,可设置顺序播放或随机播放

● 支持手动备份与恢复设备数据,调好设备参数后设置备份,无论怎么修改该 设备数据都能恢复到前面设置的参数

● 一路本地输入,两路本地输出,两路话筒输入,前麦具有默音功能,后麦具 有寻呼功能

● 支持通过电脑控制/设置界面操作/硬复位按键实现一键恢复出厂设置

| 目 | 录 |  |
|---|---|--|
|   |   |  |
|   |   |  |

| -、 | 航天网络广     | 「播IP前置 HT-  | 9709       | ••••••      | 01-1′    |
|----|-----------|-------------|------------|-------------|----------|
| 二、 | 航天网络广     | ⁻播彩屏IP功放    |            |             | 12-22    |
|    | HT-9715IP | /HT-9725IP/ | HT-9735IP/ | HT-9745IP/H | T-9765IP |
| 三、 | 航天网络广     | ⁻播彩屏IP终端    | HT-9708    |             | 23-33    |
| 四、 | 航天网络广     | 「播IP简版前置    | HT-9709-S  |             | 34-35    |
| 五、 | 航天数字网     | 图络广播功放      |            |             | 36-37    |

HT-9715IP-D/HT-9725IP-D/HT-9735IP-D/HT-9745IP-D/HT-9765IP-D

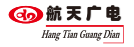

👍 航天广电 Hang Tian Guang Dian

#### 技术参数:

| 参数名称  | 性能指标                            |
|-------|---------------------------------|
| 屏幕尺寸  | 5英寸多点式电容触摸屏                     |
| 通讯接口  | 2路数据网口: 1*RJ45、1*RS232          |
| 传输速率  | 100Mbps                         |
| 通讯协议  | TCP/IP, UDP, IGMP(组播), RTP,RTSP |
| 音频输入  | 1路: AV左右声道                      |
| 音频输出  | 2路: AV左右声道                      |
| 话筒输入  | 2路6.35接口:1路默音喊话、1路寻呼喊话          |
| 输出频率  | 20-16KHz                        |
| 短路触发  | 2路:1路输入、1路输出                    |
| 485控制 | 2路:1路输入、1路输出                    |
| 电源控制  | 2路,每路可控制800W                    |
| 分区控制  | 自动/手动控制6路分区输出                   |
| 工作电源  | $AC220V \pm 10\% 50-60Hz$       |
| 功耗    | ≤30W                            |

#### 后面板图:

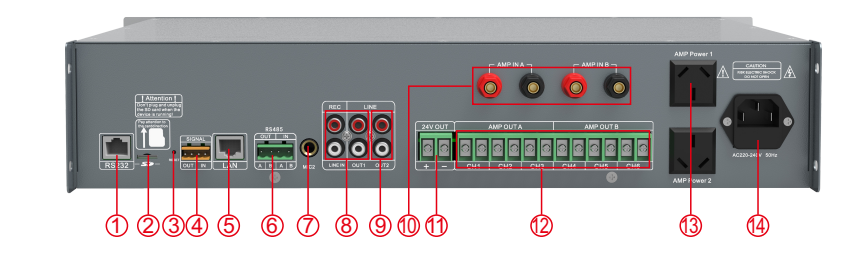

| ①.RS232接口    | <ol> <li>TF卡插槽</li> </ol> | ③.复位哲  |
|--------------|---------------------------|--------|
| ④. 短路输入输出接口  | ⑤.网络接口                    | ⑥.485控 |
| ⑦.后麦克风接口     | ⑧.线路输出接口                  | ⑨.线路轴  |
| ⑩.2路功放功率信号输入 | ⑪.消防24V强切输出               | 12.6路分 |
| 3.2路功放电源输出   | 4. AC220V电源输入             |        |

| ③.复位按键                     |
|----------------------------|
| ⑥.485控制输入输出接口              |
| ⑨.线路输入接口                   |
| <ol> <li>6路分区输出</li> </ol> |

#### 触屏操作说明:

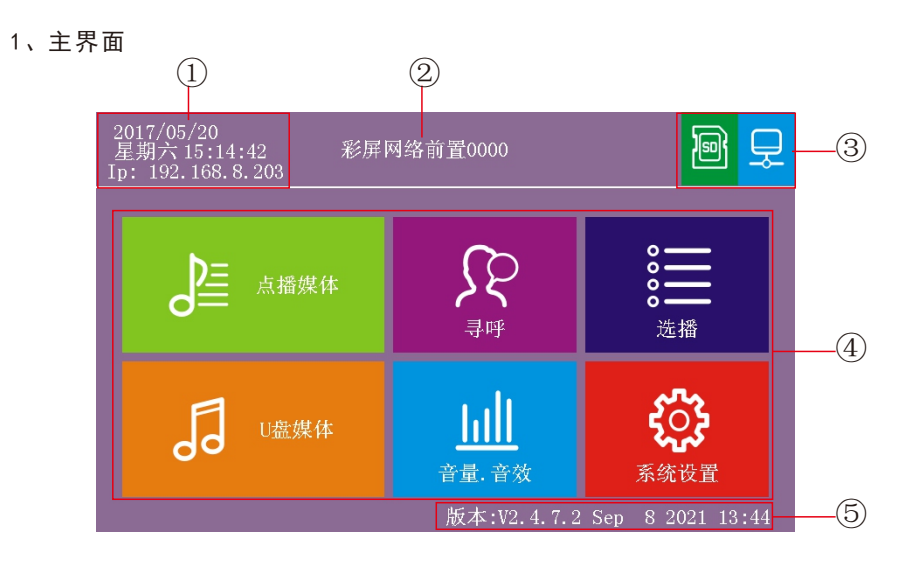

 1、日期时间及IP地址显示
 2、名称显示,可自定义修改名称

 3、U盘连接状态、TF卡连接状态、网络连接状态显示

 4、主要功能模块按钮
 5、设备版本显示

#### 前面板图:

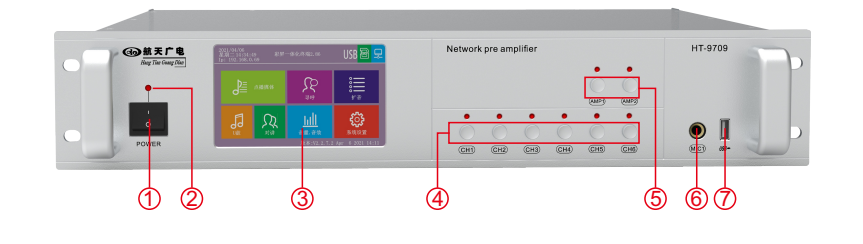

| ①.电源开关       | ②. 电源指示灯     |
|--------------|--------------|
| ③.5寸触摸操作屏    | ④.6路分区强制输出按键 |
| ⑤.2路强制功放电源输出 | ⑥.前麦克风接口     |
| ⑦.USB接口      |              |

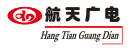

#### 2、点播媒体: 点播服务器点播媒体库内音乐到指定终端

点击【点播媒体】,进入到如下界面,选择播放的媒体文件点击【开始】→进 入媒体播放界面

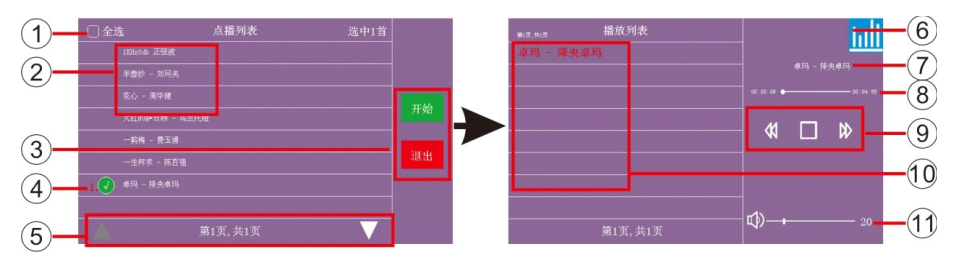

- 1、全选框、选中媒体数量
- 3、开始/退出按钮
- 5、上下翻页键

🕢 航天广电

Hang Tian Guang Diat

- 7、显示正在播放媒体的名称
- 9、上一曲、停止、下一曲
- 11、调节音量大小

6、音量及音效设置 8、播放进度条显示 10、播放列表显示

4、选中标识,按红色序号的顺序播放

2、服务器媒体显示列表

#### 3、寻呼:对指定终端进行喊话操作

点击【寻呼】, 进入到如下界面, 选择需要寻呼的终端点击【开始】→进入寻 呼状态界面

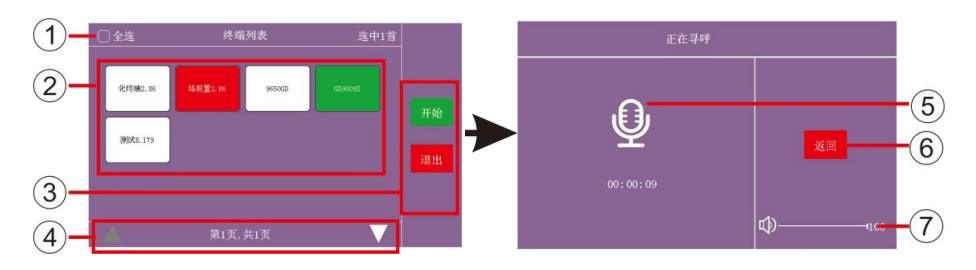

- 1、全选框、选中终端数量
- 2、终端列表, 白色为空闲终端、红色为工作中终端、绿色为选中待寻呼的终端

6、返回

- 3、开始/退出按钮 4、上下翻页键
- 5、寻呼时长显示
- 7、调节音量大小

## 4、选播: 监听服务器任务播放内容

点击【洗播】,进入到如下界面

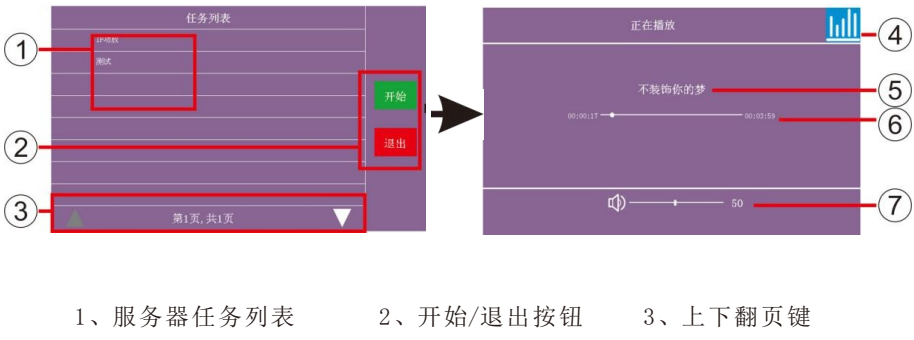

4、音量及音效设置 5、显示播放名称 6、播放进度条 7、调节音量大小

#### 5、U盘媒体: 读取U盘内音乐选择播放

点击【U盘媒体】,进入到如下界面,选择需要播放媒体文件点击【开始】进入 播放界面

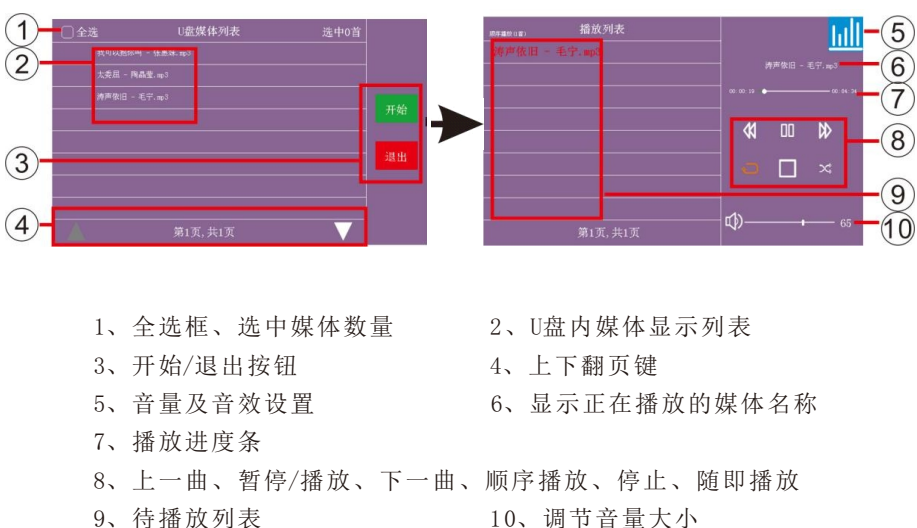

10、调节音量大小

#### 6、音量音效: 调整设备输出音量与及输出音效

点击【音量音效】,进入到如下界面

音量设置(如图→)

- 1、线路输出音量调节
   2、线路输入音量调节
- 3、前麦克风音量调节
- 4、后麦克风音量调节

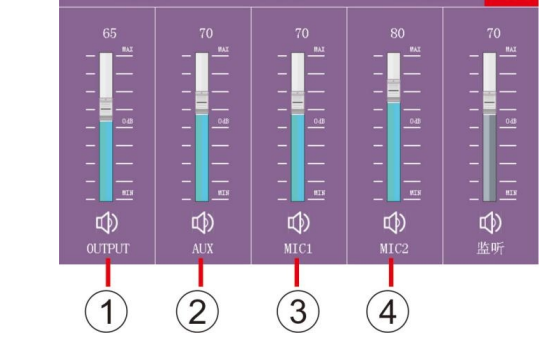

#### 音效设置(如图→)

- 1、数字高音调节
- 2、数字中高音调节
- 3、数字中音调节
- 4、数字中低音调节
- 5、数字低音调节
- 6、4种固定场景音效设置及恢复 默认设置
- 7、模拟高音调节
- 8、模拟低音调节

## 任务音量(如图→)

1、寻呼音量调节
 2、点播音量调节
 3、输出音量调节
 4、选择设置是否受任务音量控制

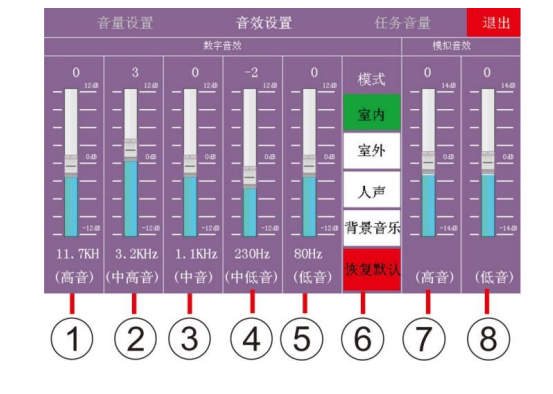

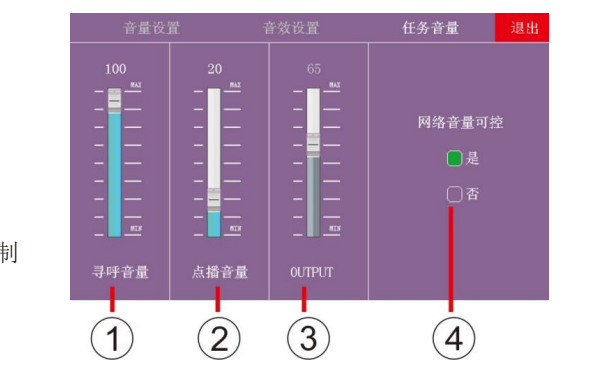

#### 7、系统设置:设置设备基本参数

点击【系统设置】, 进入到如下界面

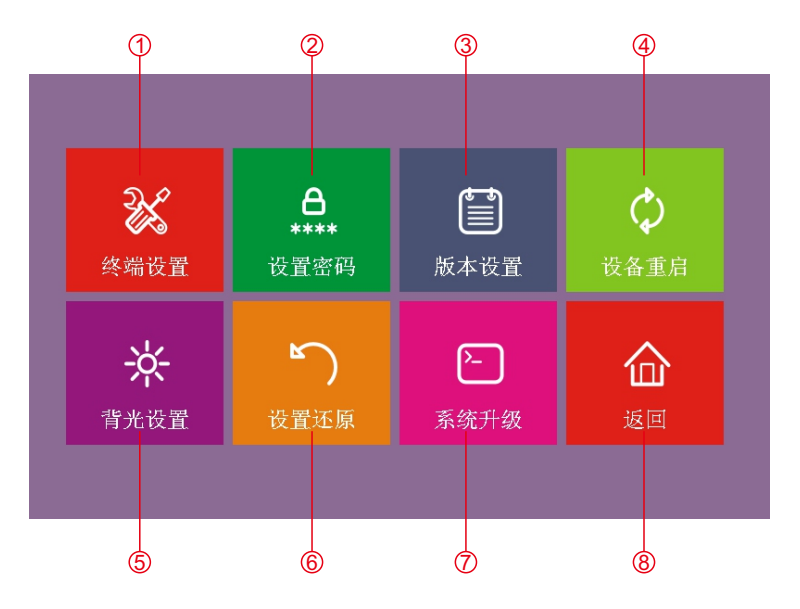

- 1、终端设置:设置该设备名称、IP地址、子网掩码、网关、端口号(默认)、 服务器IP地址
- 2、设置密码:设置终端界面登录密码,默认密码为空,
- 3、版本设置:根据服务器的版本号来设置该设备的版本(2.2、2.3、2.4)
- 4、设备重启:设备进入软件重启
- 5、背光设置:设置屏保时长和注销时长
- 6、设置还原:备份/还原终端设置好的数据,恢复终端出厂设置,清空终端内的 离线数据
- 7、系统升级:读取TF卡内的升级文件一键升级
- 8、返回:退出系统设置

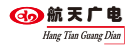

#### 7.1.终端设置:点击【终端设置】进入下图界面

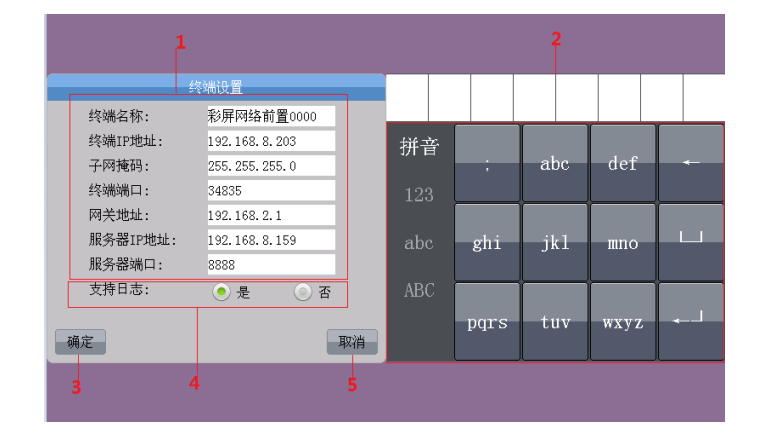

- 1、终端名称、ip地址等设置框
- 2、输入法按键
- 3、确定保存按键 4、是否支持日志、支持对讲选择按键
- 5、取消按键

#### 7.2.设置密码:点击【设置密码】进入下图界面

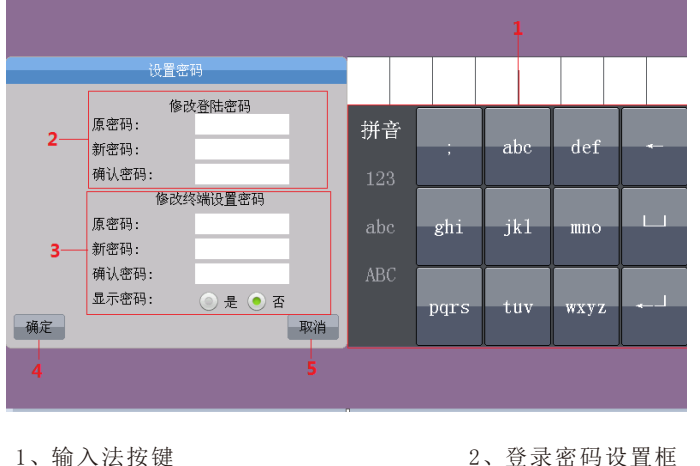

- 1、 制八 伝 按 健
- 3、修改终端设置密码设置框
- 5、取消按键

#### 7.3.版本设置:点击【版本设置】进入下图界面

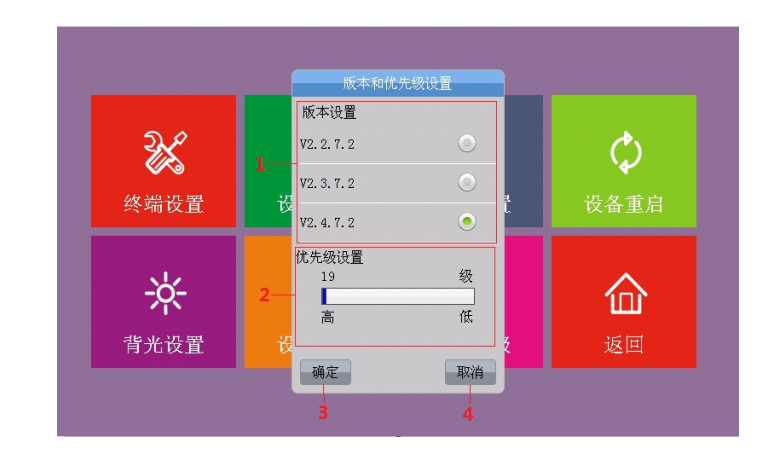

| 1, | 版本设置选择圈 | 2, | 优先级设置条 |
|----|---------|----|--------|
| 3, | 确定保存按键  | 4, | 取消保存按键 |

#### 7.4.设备重启:点击【设备重启】进入下图界面

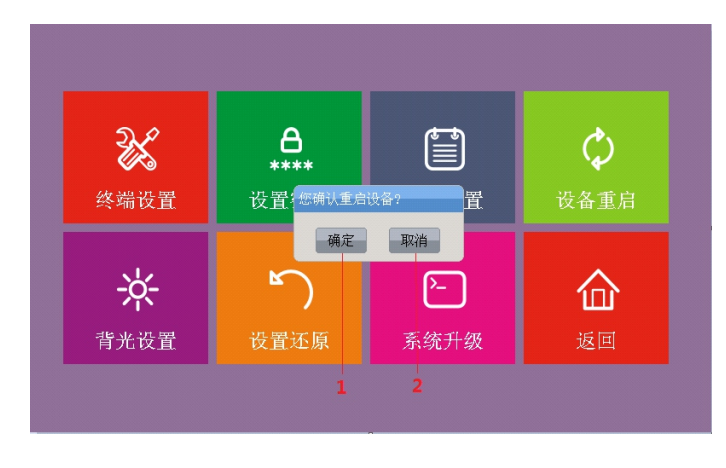

1、确定设备重启按键 2、取消设备重启按键

4、确定保存按键

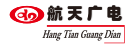

#### 7.5.背光设置:点击【背光设置】进入下图界面

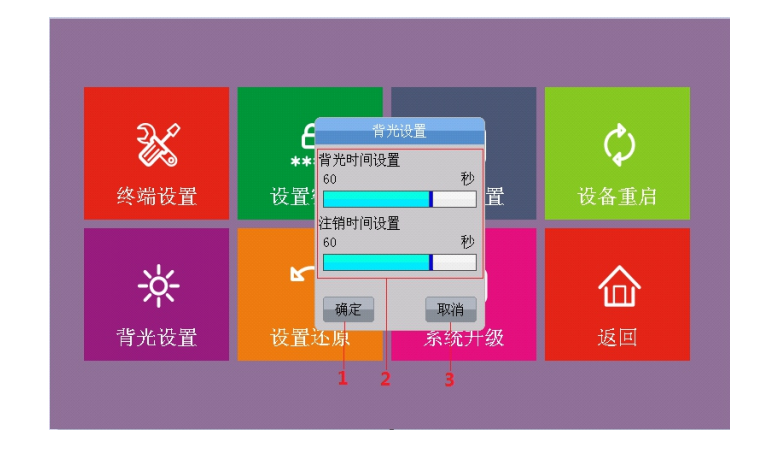

- 1、确认保存按键
- 2、背光时间,注销时间时长设置条
- 3、取消保存按键

#### 7.6.设置还原:点击【设置还原】进入下图界面

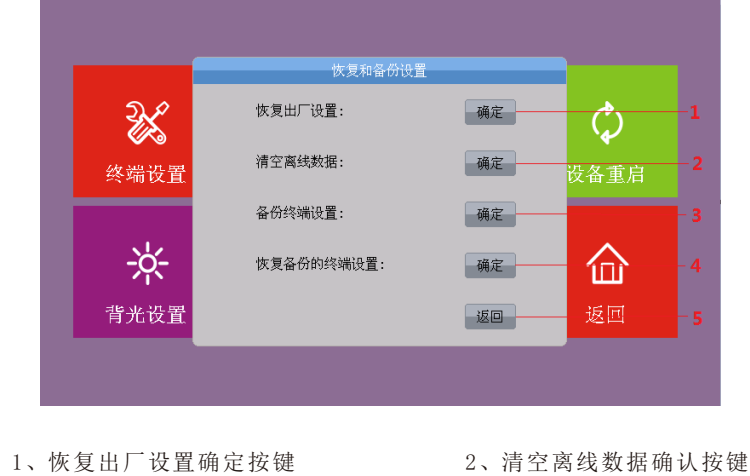

4、恢复备份终端设置按键

5、返回按键

3、备份终端设置按键

#### 7.7.系统升级:点击【系统升级】进入下图界面

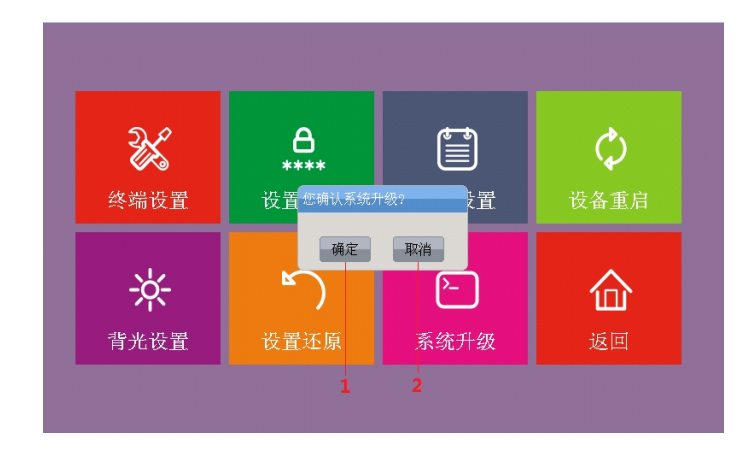

1、确认升级按键

2、取消升级按键

#### 软件配置指导说明:

1. 在地址栏输入设备的IP(出厂默认地址为192. 168. 2. 86)进入【终端设置】界面,如下图

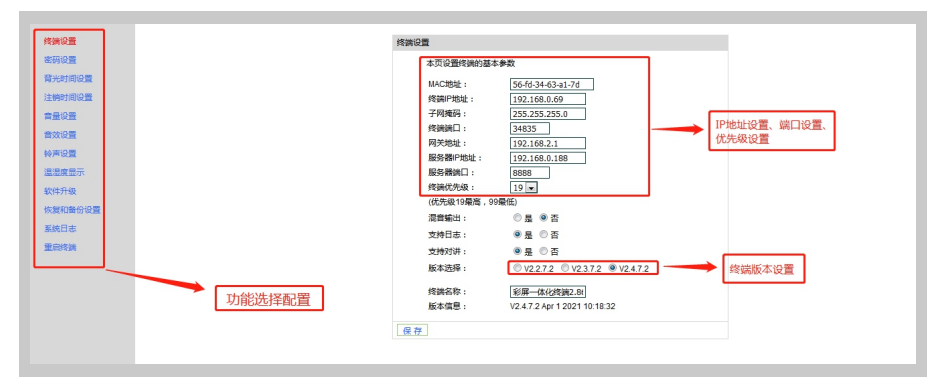

输入IP地址,子网掩码,服务器端口,终端名称等信息,设置终端优先级,是 否混音输出,是否支持日志,是否支持对讲,版本选择。

注: 混音输出有是或否两种模式,选择"是"时本地音频和网络音频可以同时输 出,选择"否"是网络音频优先输出; 日志也有是或否两种模式,选择"是"能在系 统日志里查看到日志信息,选择"否"时系统日志里查看不到日志信息; 对讲有是否 两种模式,选择"是"终端具有对讲功能,选择"否"终端不具备对讲功能。

🕢 航天广电 Hang Tian Guang Dias

## 二、航天网络广播彩屏IP功放

规格型号: HT-9715IP/HT-9725IP/HT-9735IP/HT-9745IP/HT-9765IP

#### 功能特点:

- 可接收服务器的文件广播任务、采集任务、定时任务、网络电台任务等资源
- 5英寸电容触摸屏, 图文式中文菜单操作: 人性化人机操作界面
- 支持点播功能,可直接选取服务器内媒体进行播放
- 支持寻呼功能,可连接话筒实现实时采集喊话
- 6路手动/自动分区输出,一路100V输出,支持24V消防强切输出
- 输出功率: 150W、250W、350W、450W、650W
- 支持本地扩音功能,实现现场扩音喊话
- 支持洗播功能, 可监听服务器及任意终端播放内容
- 内置大容量TF卡,可自动存储服务器内作息时间及媒体,实现脱离服务器播放
- 内置WEB服务器、提供浏览器远程配置和升级功能
- 支持手机修改IP地址、设置该设备的基本参数
- 一路短路输出, 一路短路输入, 可与其它系统进行联动
- 支持密码登录保护功能,以防止非操作人员误操作, 可设置5-600秒输密码 等待时间
- 支持本机修改IP及其他基本设置、具有中文输入法,可设置终端中文名称
- 支持5段均衡音效调节设置,内置4种固定场景音效
- 具有USB口,支持读取U盘内所有媒体,实现单选、多选媒体播放,可设置顺 序播放或随机播放
- 支持手动备份与恢复设备数据, 调好设备参数后设置备份, 无论怎么修改该 设备数据都能恢复到前面设置的参数
- 一路本地输入, 两路本地输出, 两路话筒输入, 前麦具有默音功能, 后麦具 有寻呼功能
- 支持通过电脑控制/设置界面操作/硬复位按键实现一键恢复出厂设置

#### 技术参数:

| 参数名称  | 性能指标                                           |
|-------|------------------------------------------------|
| 屏幕尺寸  | 5英寸多点式电容触摸屏                                    |
| 通讯接口  | 2路数据网口: 1*RJ45、1*RS232                         |
| 传输速率  | 100Mbps                                        |
| 通讯协议  | TCP/IP, UDP, IGMP(组播), RTP, RTSP, RS232, RS485 |
| 音频输入  | 1路: AV左右声道                                     |
| 音频输出  | 2路: AV左右声道                                     |
| 话筒输入  | 2路6.35接口:1路默音喊话、1路寻呼喊话                         |
| 输出频率  | 20-16KHz                                       |
| 短路触发  | 2路:1路输入、1路输出                                   |
| 485控制 | 2路:1路输入、1路输出                                   |
| 消防输出  | 1路24V                                          |
| 分区控制  | 自动/手动控制6路分区输出                                  |
| 工作电源  | $AC220V \pm 10\% 50-60Hz$                      |
| 待机功耗  | $\leqslant 5W$                                 |

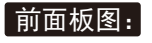

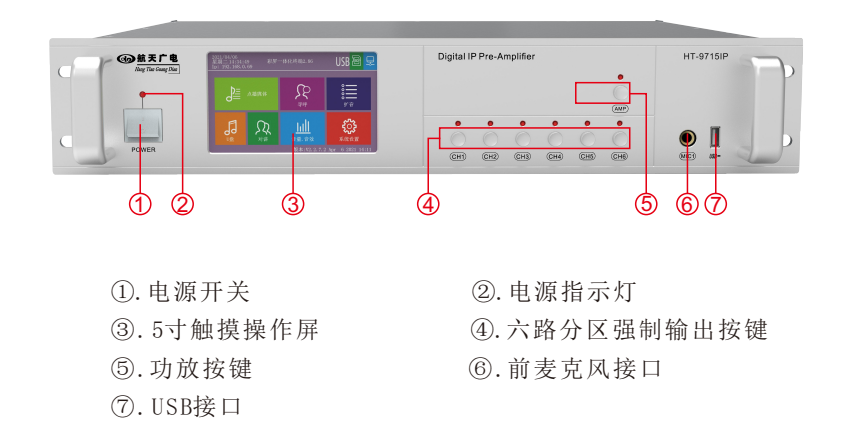

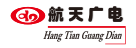

#### 后面板图:

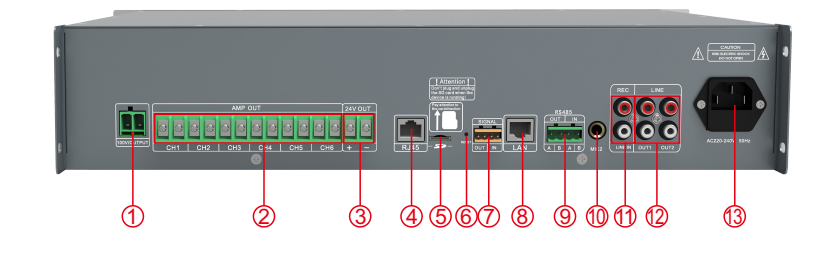

| 1, | 100V输 | 出 |
|----|-------|---|
|----|-------|---|

- ④、调试接口
- ⑦、短路输入输出
- ⑩、后麦克风接口
- <sup>13</sup>、AC220V电源输入
- ②、六路分区输出
   ③、消防24V强切输出

   ⑤、TF卡插口
   ⑥、复位按键

   ⑧、网络接口
   ⑨、RS485输入输出

   ①、音频输入
   ⑫、音频输出

### 终端操作指南:

#### 1、主界面 (1)2 2017/05/20 星期六 15:14:42 炅 -(3) 彩屏网络前置0000 Ip: 192.168.8.203 $\Sigma$ と 寻呼 选播 $\overline{(4)}$ િક 0 音量.音效 系统设置 版本:V2.4.7.2 Sep 8 2021 13:44 (5)

- 1、日期时间及IP地址显示
- 2、名称显示,可自定义修改名称
- 3、U盘连接状态、TF卡连接状态、网络连接状态显示
- 4、主要功能模块按钮
- 5、设备版本显示

#### 2、点播媒体: 点播服务器点播媒体库内音乐到指定终端

点击【点播媒体】,进入到如下界面,选择播放的媒体文件点击【开始】→进 入媒体播放界面

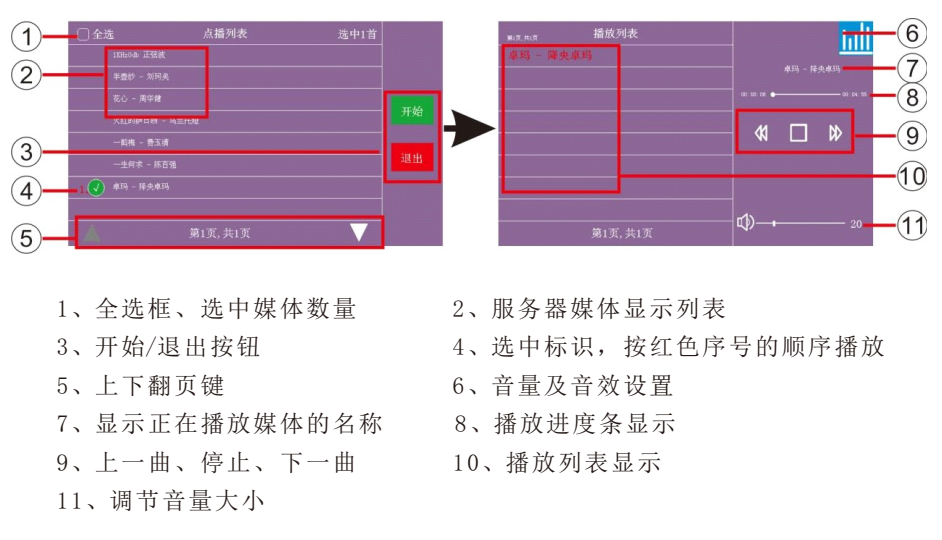

#### 3、寻呼:对指定终端进行喊话操作

点击【寻呼】,进入到如下界面,选择需要寻呼的终端点击【开始】→进入寻 呼状态界面

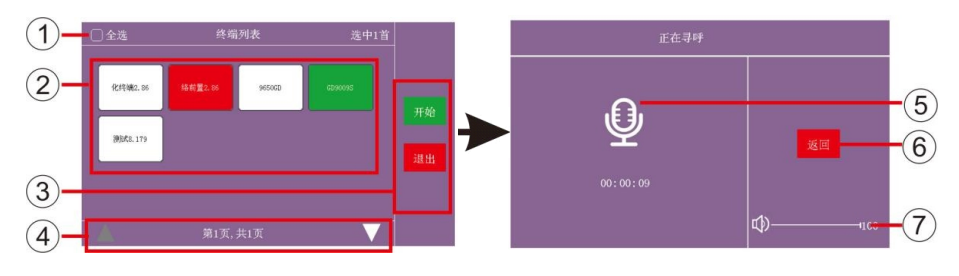

- 1、全选框、选中终端数量
- 2、终端列表, 白色为空闲终端、红色为工作中终端、绿色为选中待寻呼的终端
- 3、开始/退出按钮
   4、上下翻页键

   5、寻呼时长显示
   6、返回
  - 並小
- 7、调节音量大小

#### 4、选播: 监听服务器任务播放内容

点击【选播】,进入到如下界面

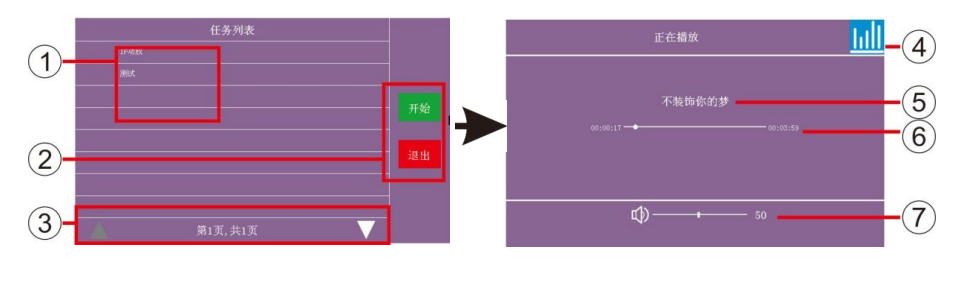

| 1、服务器任务列表 | 2、开始/退出按钮 | 3、上下翻页键 |
|-----------|-----------|---------|
| 4、音量及音效设置 | 5、显示播放名称  | 6、播放进度条 |
| 7、调节音量大小  |           |         |

#### 5、U盘媒体: 读取U盘内音乐选择播放

点击【U盘媒体】,进入到如下界面,选择需要播放媒体文件点击【开始】进入 播放界面

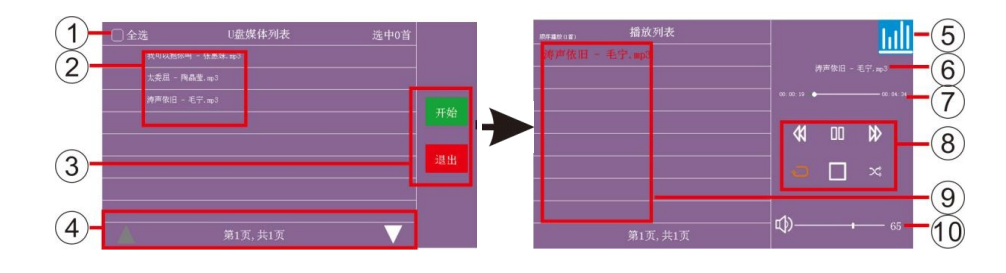

- 1、全选框、选中媒体数量
- 2、U盘内媒体显示列表
- 4、上下翻页键
- 5、音量及音效设置
- 7、播放进度条

3、开始/退出按钮

- 8、上一曲、暂停/播放、下一曲、顺序播放、停止、随即播放
- 9、待播放列表

- 6、显示正在播放的媒体名称
- 10、调节音量大小

6、音量音效: 调整设备输出音量与及输出音效

点击【音量音效】,进入到如下界面

#### 音量设置(如图→)

- 1、线路输出音量调节
- 2、线路输入音量调节
- 3、前麦克风音量调节

音效设置(如图→) 1、数字高音调节 2、数字中高音调节

3、数字中音调节

5、数字低音调节

默认设置

7、模拟高音调节 8、模拟低音调节

任务音量(如图→) 1、寻呼音量调节

2、点播音量调节

3、输出音量调节

4、数字中低音调节

6、4种固定场景音效设置及恢复

4、选择设置是否受任务音量控制

4、后麦克风音量调节

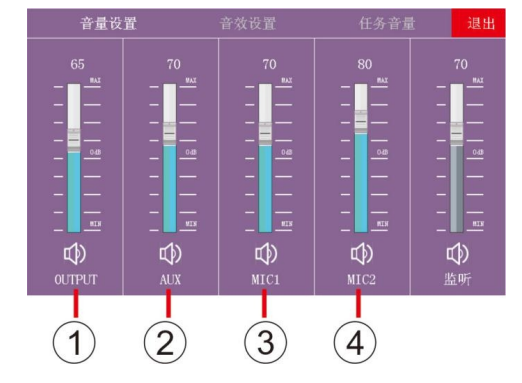

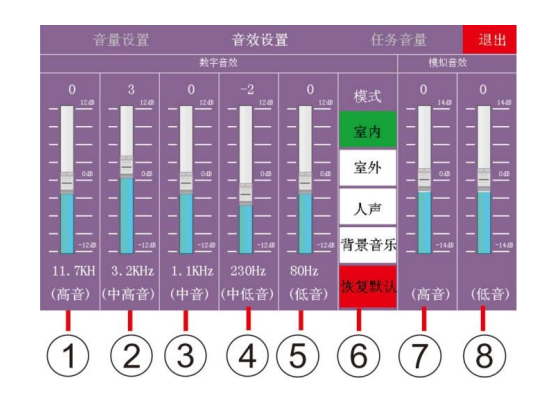

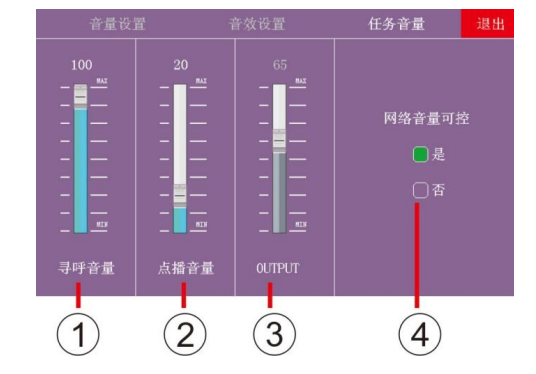

#### 7、系统设置:设置设备基本参数

点击【系统设置】,进入到如下界面

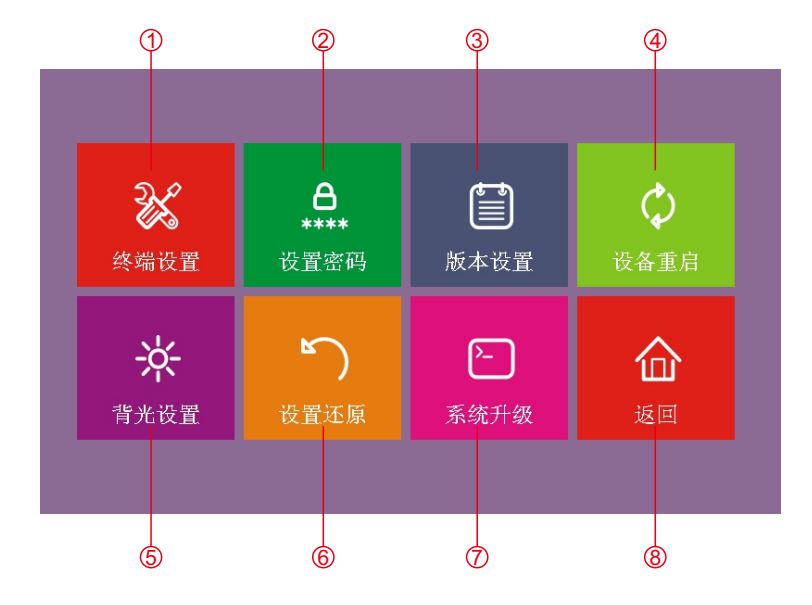

- 1、终端设置:设置该设备名称、IP地址、子网掩码、网关、端口号(默认)、 服务器IP地址
- 2、设置密码:设置终端界面登录密码,默认密码为空
- 3、版本设置:根据服务器的版本号来设置该设备的版本(2.2、2.3、2.4)
- 4、设备重启:设备进入软件重启
- 5、背光设置:设置屏保时长和注销时长
- 6、设置还原:备份/还原终端设置好的数据,恢复终端出厂设置,清空终端内的 离线数据

第18页

- 7、系统升级:读取TF卡内的升级文件一键升级
- 8、返回:退出系统设置

#### 7.1、终端设置: 点击【终端设置】, 进入到如下界面

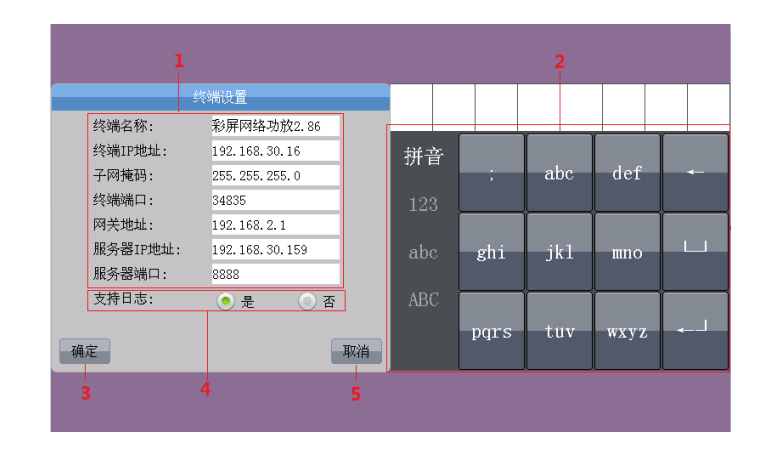

- 1、终端名称、ip地址等设置框 3、确定保存按键
- 2、输入法按键
- 4、是否支持日志、支持对讲选择按键

5、取消按键

#### 7.2、设置密码:点击【设置密码】,进入到如下界面

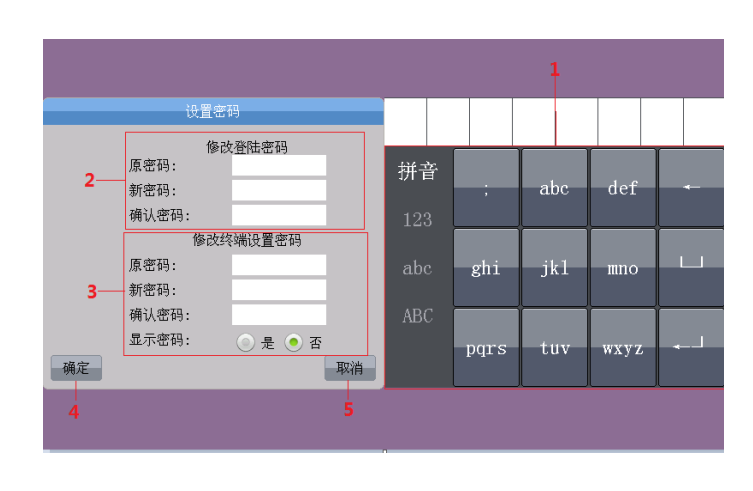

- 1、输入法按键 2、登录密码设置框 3、修改终端设置密码设置框
  - 4、确定保存按键

5、取消按键

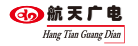

7.3、版本设置:点击【版本设置】,进入到如下界面

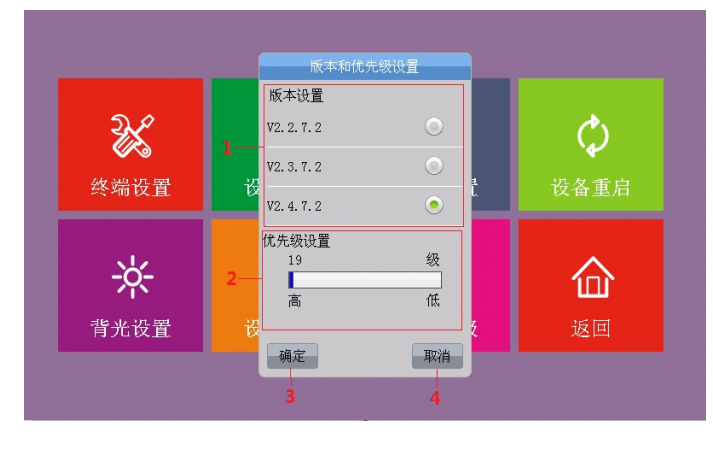

| 1, | 版本设置选择圈 | 2, | 优先级设置条 |
|----|---------|----|--------|
| 3, | 确定保存按键  | 4, | 取消保存按键 |

#### 7.4、设备重启:点击【设备重启】,进入到如下界面

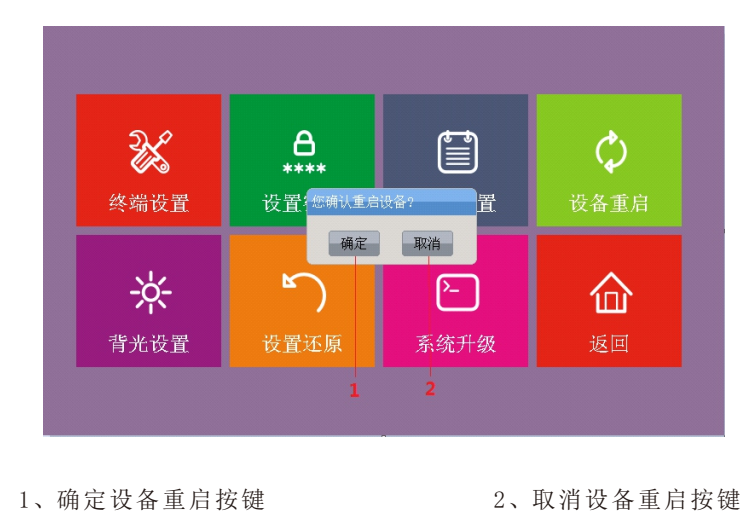

#### 7.5、背光设置:点击【背光设置】,进入到如下界面

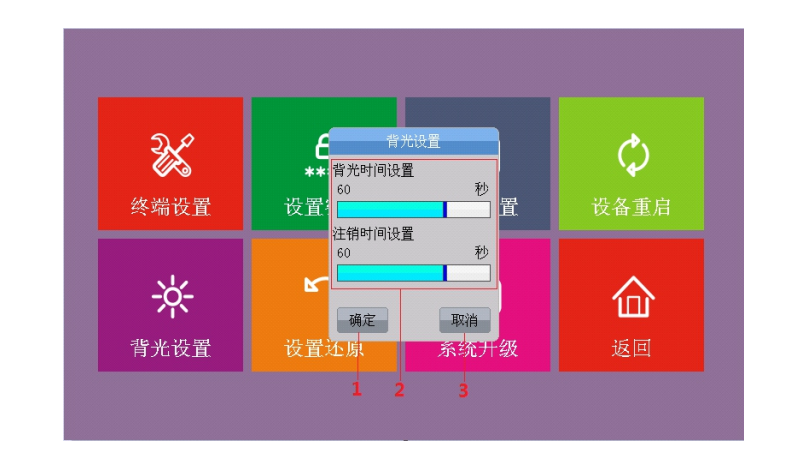

1、确认保存按键

2、背光时间,注销时间时长设置条

3、取消保存按键

5、返回按键

#### 7.6、设置还原:点击【设置还原】,进入到如下界面

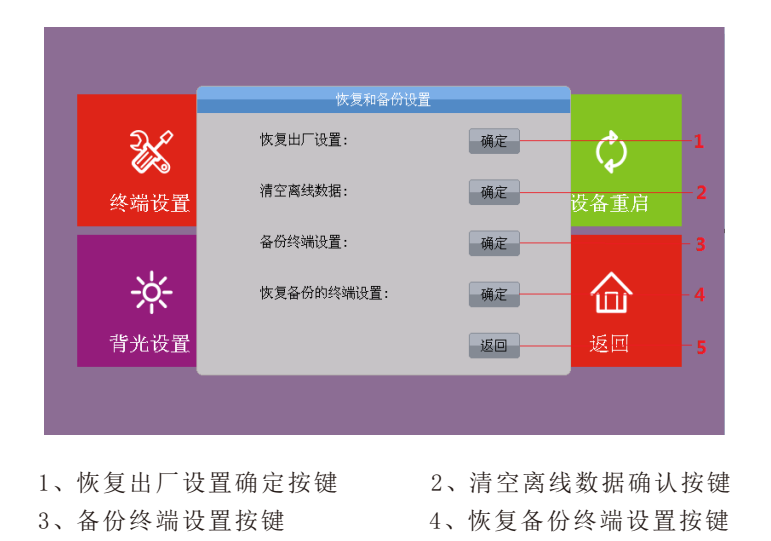

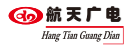

7.7、系统升级:点击【系统升级】,进入到如下界面

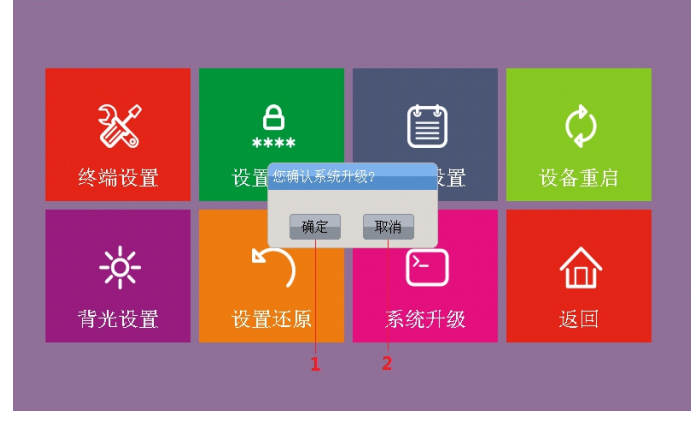

1、确认升级按键

2、取消升级按键

#### 软件配置指导说明:

在地址栏输入设备的IP(出厂默认地址为192.168.2.86)进入【终端设置】界面,如下图

输入IP地址,子网掩码,服务器端口,终端名称等信息,设置终端优先级,是 否混音输出,是否支持日志,是否支持对讲,版本选择。

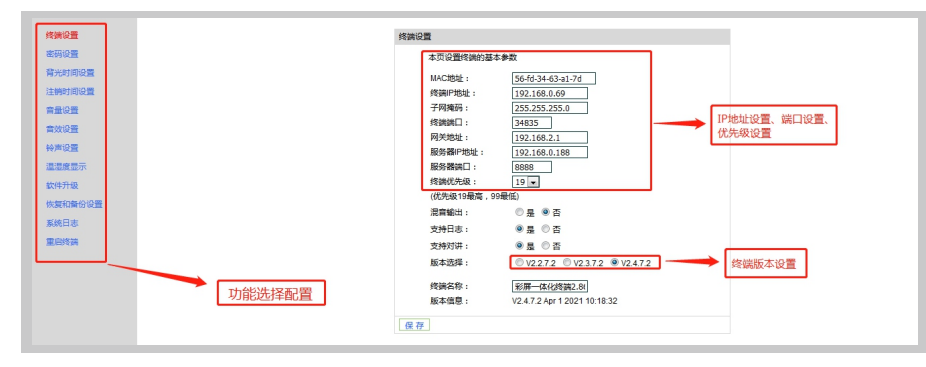

注: 混音输出有是或否两种模式,选择"是"时本地音频和网络音频可以同时输 出,选择"否"是网络音频优先输出;日志也有是或否两种模式,选择"是"能在系 统日志里查看到日志信息,选择"否"时系统日志里查看不到日志信息;对讲有是否 两种模式,选择"是"终端具有对讲功能,选择"否"终端不具备对讲功能。

## 三、航天网络广播彩屏IP终端

规格型号: HT-9708/HT-9708-B/HT-9708-S/HT-9708-BS

#### 功能特点:

- 可接收服务器的文件广播任务、采集任务、定时任务、网络电台任务等资源
- 7英寸电容触摸屏,图文式中文菜单操作,人性化人机操作界面
- 支持点播功能,将服务器内媒体实时调用播放
- 支持寻呼功能,可连接话筒采集喊话
- 支持对讲功能,可与其它终端进行双向对讲
- 支持U盘播放,可单选或多选U盘内媒体进行播放
- 内置2×15W立体声功率放大器(可定制2×30W及2×50W功放),支持音量大小调节
- 支持DHCP/支持跨网关传输/支持跨互联网广播
- 支持本地扩音功能,实现现场扩音喊话
- 内置拾音器, 在机房可监听到现场环境
- 内置4G Sd卡, 实现断网离线播放功能
- 内置WEB服务器、提供浏览器远程配置和升级功能
- 支持手机修改IP地址、设置设备参数
- 支持密码登录保护功能,以防止非操作人员误操作
- 支持本机修改IP及其他基本设置,具有中文输入法
- 支持5段均衡音效调节设置,内置4种固定场景音效
- 内置HUB模块,三路网络接口,接任意一路都可正常进行广播,另两路交换 输出
- 支持日志打印功能,可显示100条设备工作日志
- 支持一键备份终端设置及一键还原终端设置
- 支持一键恢复出厂设置
- 可定制2.4G无线话筒接收模块,实现蓝牙话筒本地扩声
- 定制增加定压备份模块,实现终端断网后自动切换到定压模式继续播放,无
   缝对接
- 备注: HT-9708 标准版 HT-9708-B 带2.4G蓝牙话筒
   HT-9708-S 带定压备份 HT-9708-BS 带定压备份+2.4G蓝牙话筒

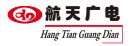

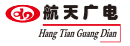

#### 技术参数:

| 参数名称 | 性能指标                             |
|------|----------------------------------|
| 屏幕   | 7英寸电容触摸屏                         |
| 通讯接口 | 4*RJ45                           |
| 传输速率 | 100Mbps                          |
| 通讯协议 | TCP/IP, UDP, IGMP(组播), RTP, RTSP |
| 音频输入 | 2路、左右声道                          |
| 音频输出 | 2路、左右声道                          |
| 输出功率 | 2*15W                            |
| 输出频率 | 20-16KHz                         |
| 工作电源 | $AC220V \pm 10\% 50-60Hz$        |
| 功耗   | ≤20W                             |

#### 外观面板图:

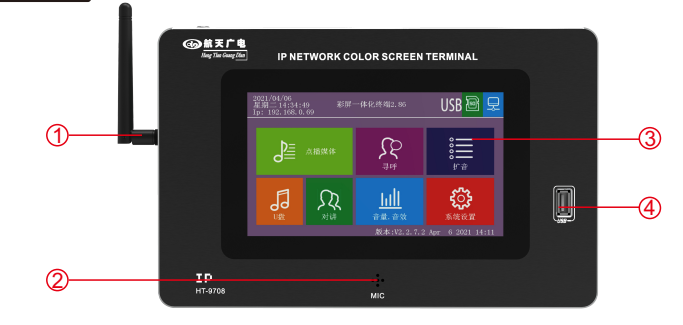

①. 蓝牙天线接口 ②. 寻呼、监听环境声音麦 ③. 触摸屏 ④. USB接口

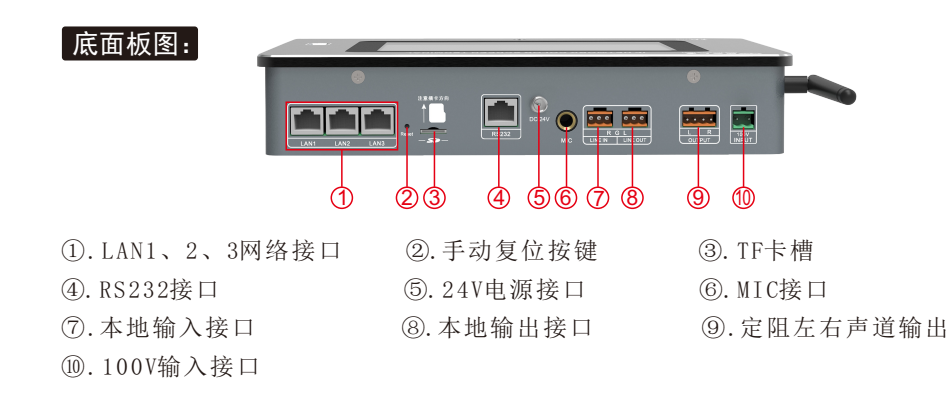

#### 终端操作说明:

#### 1、终端操作主界面

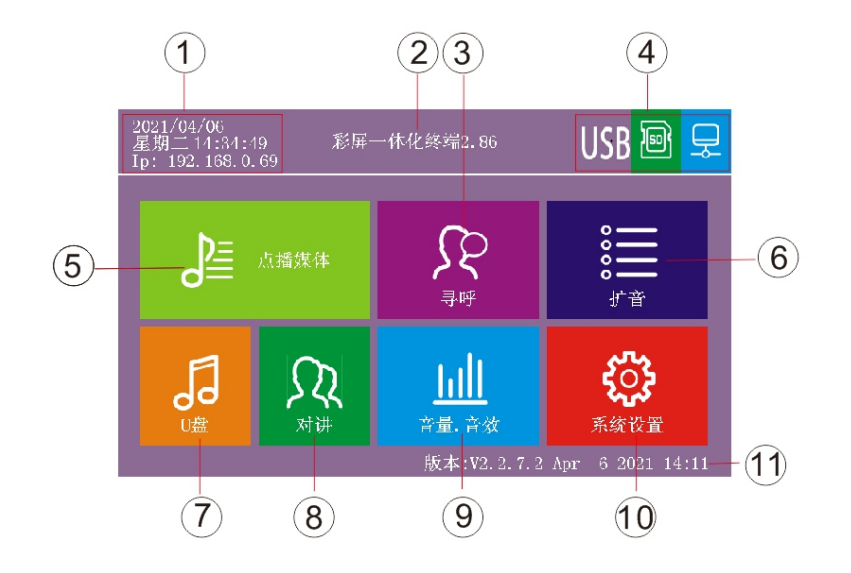

- 1、显示年份、星期、时间、终端ip地址
- 2、显示终端名称
- 3、寻呼按键:寻呼具有寻呼功能的终端
- 4、显示U盘、TF卡识别状态、网络连接状态
- 5、点播媒体按键: 点播服务器点播媒体库的媒体文件
- 6、扩音按键:打开功放
- 7、U盘按键: 查看存储在U盘里面的媒体文件并可以选择实时播放
- 8、对讲按键:选择对讲终端进行对讲
- 9、音量.音效按键:可调节各部分音量大小,可切换四种音效(室内、室外、人
- 声、音乐背景),可选择音量是否接受网络的控制
  - 10、系统设置按键:包含终端设置、设置密码、版本设置、设备重启、背光设
- 置、设备还原、系统升级、返回功能

11、显示终端版本信息

-15

16

-(17)

-20 -21

22

23

-24

#### 2、点播媒体

点击【点播媒体】进入下图界面,选择播放的媒体文件点击【开始】,进入媒体播放界面

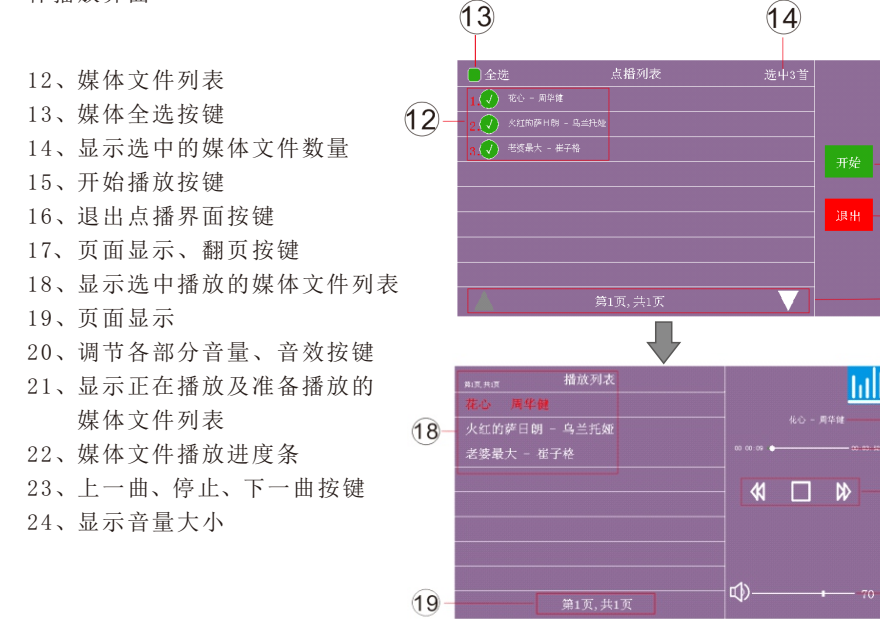

#### 3、寻呼

点击【寻呼】进入下图界面,选择需要寻呼的终端点击【开始】,进入寻呼状态界面

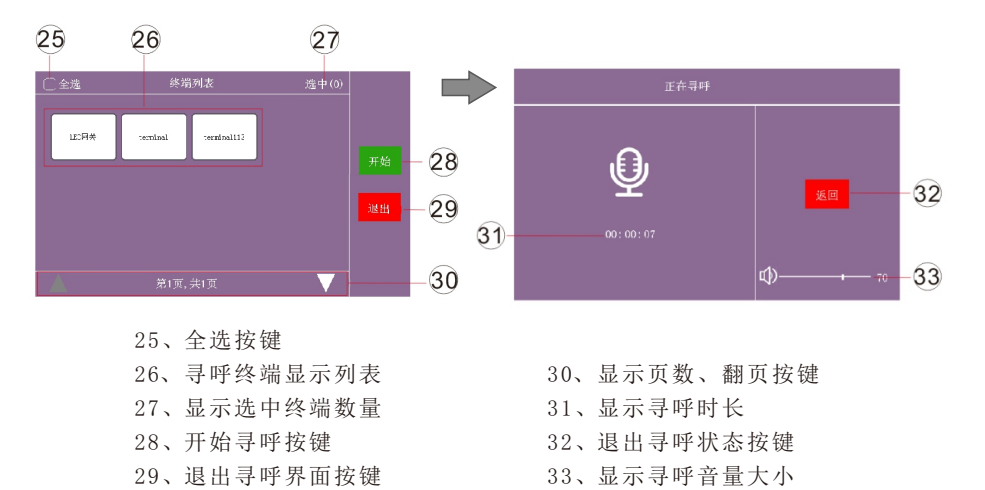

#### 4、扩音

点击【扩音】自动打开功放进入下图界面

# 34、显示扩音时长35、退出扩音按键36、显示音量大小

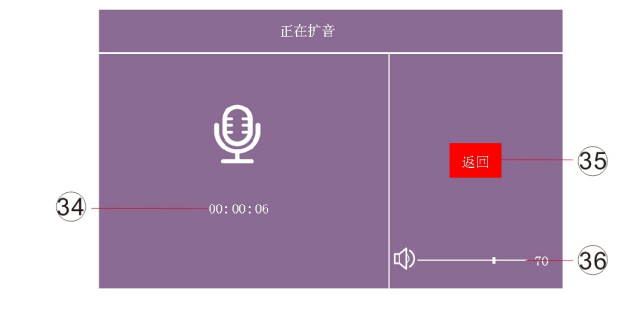

#### 5、U<u>盘</u>

点击【U盘】进入下图界面,选择需要播放媒体文件,点击【开始】进入播放界面

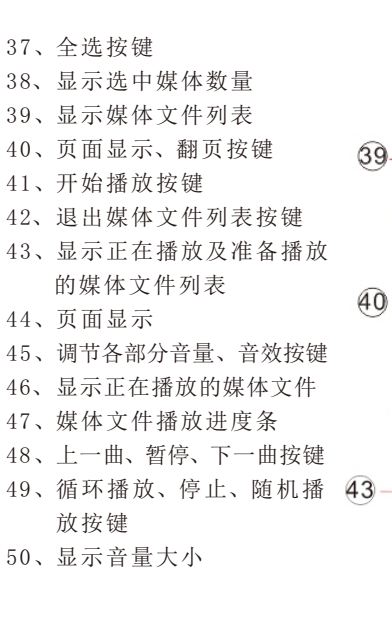

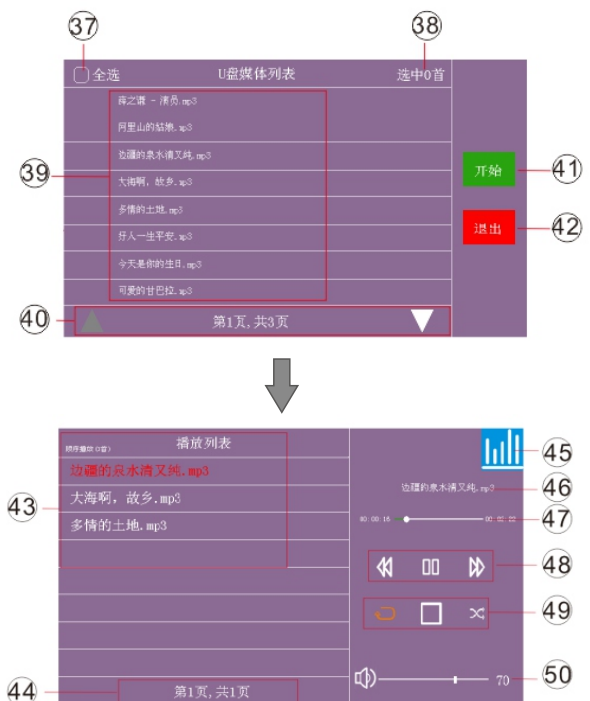

#### 6、对讲

点击【对讲】进入下图界面,选择需要对讲的终端,点击【开始】进入对讲状态 界面

51、对讲终端显示列表
52、显示选中对讲终端数量
53、开始对讲按键
54、退出对讲列表页面按键
55、页面显示、页面翻页按键
56、显示对讲时长
57、退出对讲状态按键
58、显示对讲音量大小

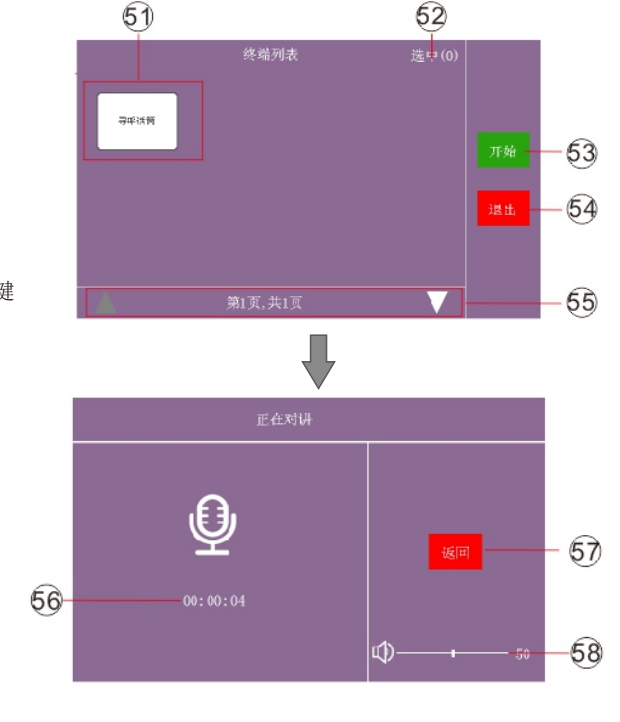

#### 7、音量.音效

7.1.点击【音量.音效】进入下图界面

59、调节点播、寻呼、对讲、
 网络任务各部分音量手动
 触摸调节音量条
 60、调节本地输出音量大小进度条
 61、退出音量设置界面按键

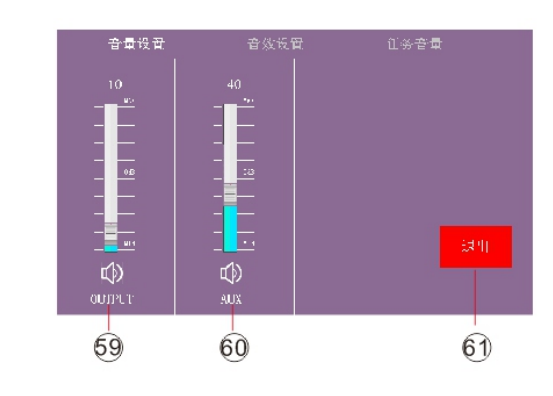

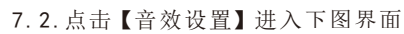

- 62、高音、中高音、中音、中
   低音、低音手动触摸调节
   音量条
   63、四种模式洗择按键
- 64、恢复音效各参数到默认状 态按键
- 65、退出音效设置界面按键

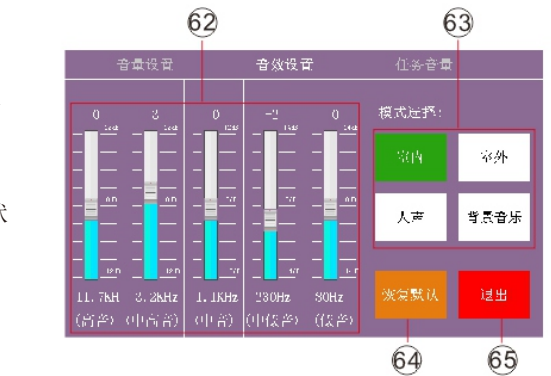

#### 7.3.点击【任务音量】进入下图界面

- 66、音量是否受网络控制选择 按键
- 67、寻呼、点播、对讲音量手 动触摸调节音量条
- 68、音量不受网络控制模式下 各部分音量手动触摸调节 音量条
- 69、退出任务音量界面按键

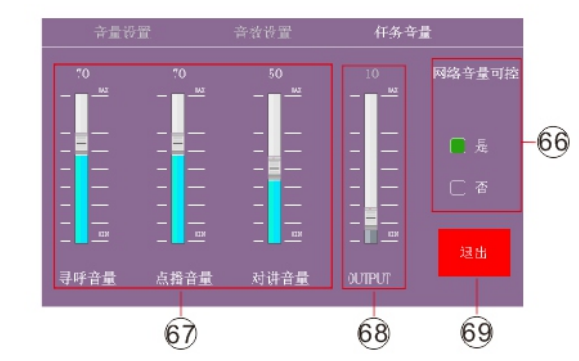

8、系统设置

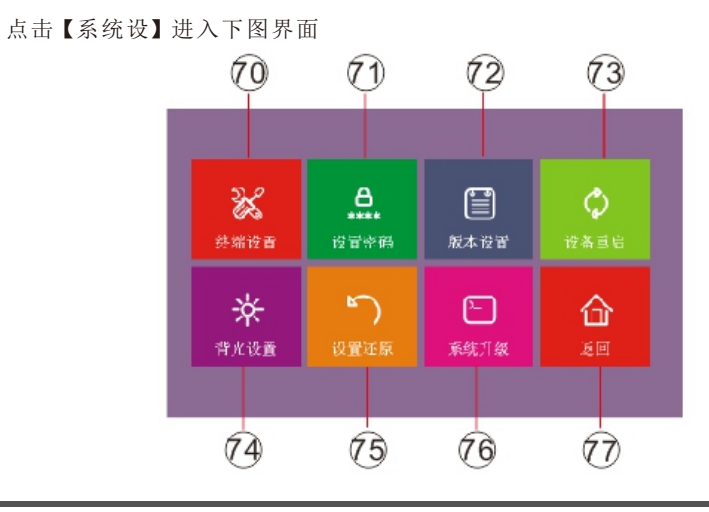

89、优先级设置条

90、确定保存按键

91、取消保存按键

70、终端设置:设置终端名称、Ip地址,是否支持日志及是否支持对讲等 71、设置密码:设置触摸屏登录密码,修改终端设置时密码设置 72、版本设置: 三种版本切换及终端优先级设置 73、设备重启:可控制设备自动重启 74、背光设置:设置背光时间及注销时间 75、设置还原:可恢复出厂设置、清空离线数据、备份终端设置、恢复备份终端设置 76、系统升级:可进行系统升级 77、返回:返回上一界面按键

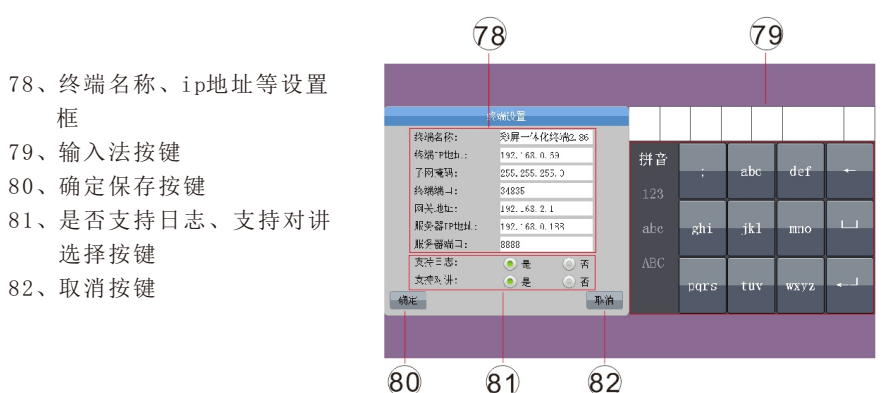

#### 8.1.终端设置:点击【终端设置】进入下图界面

8.2. 设置密码:点击【设置密码】进入下图界面

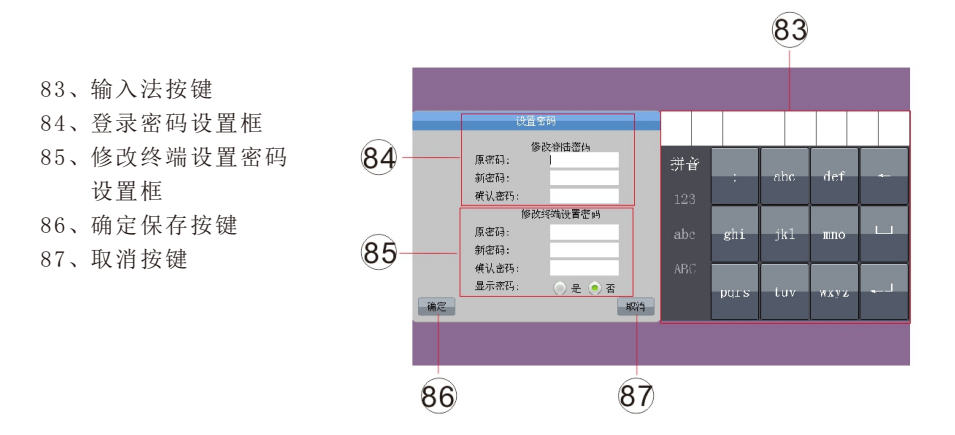

#### 8.3.版本设置:点击【版本设置】进入下图界面

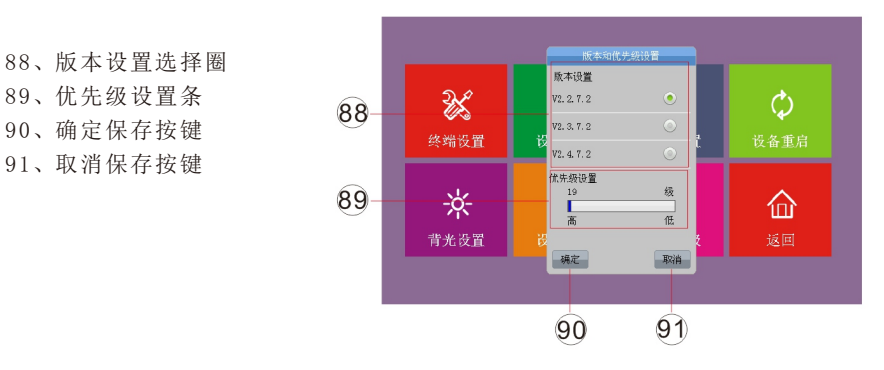

#### 8.4.设备重启:点击【设备重启】进入下图界面

92、确定设备重启按键 93、取消设备重启按键

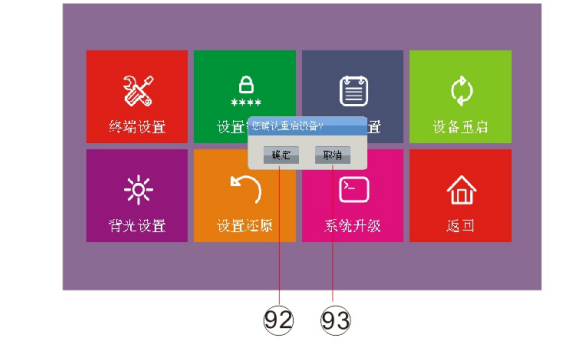

#### 8.5. 背光设置: 点击【背光设置】进入下图界面

94、确认保存按键 95、背光时间,注销时间时长 设置条 96、取消保存按键

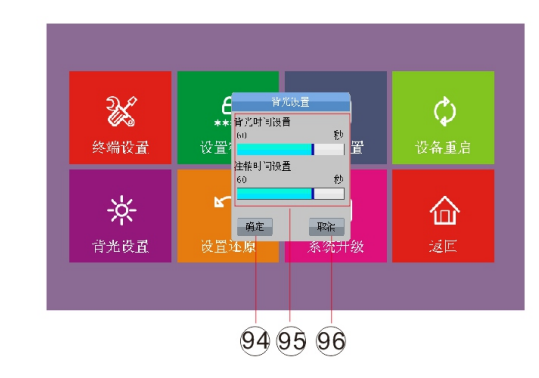

#### 8.6.设置还原:点击【设置还原】进入下图界面

97、恢复出厂设置确定按键98、清空离线数据确认按键99、备份终端设置按键100、恢复备份终端设置按键101、返回按键

|      | 恢复和备份设备    |        |          |  |
|------|------------|--------|----------|--|
| 26   | 医复十厂设置:    | MZ -   | ¢        |  |
| 终端设置 | 清空离线数据:    | - M.Z  | 设备重启     |  |
|      | 备闭终端试置:    | #E     |          |  |
| *    | 恢复备资的终端设置: | - 施定 — | <b>一</b> |  |
| 背光设置 |            |        | 返回       |  |
|      |            |        |          |  |

#### 8.7.系统升级:点击【系统升级】进入下图界面

102、确认升级按键 103、取消升级按键

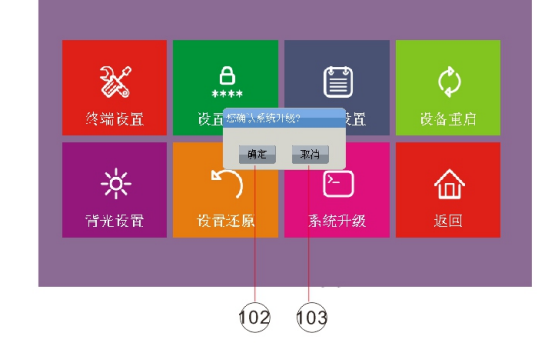

#### 软件配置指导说明:

1. 在地址栏输入设备的IP(出厂默认地址为192. 168. 2. 86)进入【终端设置】界面,如下图

| 物設置                            |        | 终端设置                                            |
|--------------------------------|--------|-------------------------------------------------|
| <b>新码设置</b>                    |        | 本页设置终端的基本参数                                     |
| 等光时间设置                         |        | MAC1811: 56-fd-34-63-a1-7d                      |
| E销时间设置                         |        | 终端P地址: 192.168.0.69                             |
| <b>#量设置</b>                    |        | 子网拖码: 255.255.255.0                             |
| 的设置                            |        | 终端第日: 34835 P地址设置、端口设置、                         |
| 憲设置                            |        | M天地址: [192.168.2.1                              |
| State March                    |        | 87958617.954C : [192.105.0.105                  |
| MARCH CLED V                   |        | 终端优先级: 19 1                                     |
|                                |        | (优先级19最高,99最低)                                  |
| CARE-FR. J WILTON DOC TOR. THE |        | 混音輸出: 💿 是 💿 否                                   |
| 地田志                            |        | 否 显 ● 星 ● 示                                     |
| 加修講                            |        | 支持对讲: ◎ 是 ◎ 否                                   |
|                                |        | 版本选择: 0 V2.2.7.2 0 V2.3.7.2 0 V2.4.7.2 ◆ 经端版本设置 |
|                                |        | 终端名称: 影屏一体化终端2.9(                               |
|                                | 功能选择配置 | 版本信息: V2.4.7.2 Apr 1 2021 10:18:32              |
|                                |        |                                                 |
|                                |        |                                                 |

输入IP地址,子网掩码,服务器端口,终端名称等信息,设置终端优先级,是 否混音输出,是否支持日志,是否支持对讲,版本选择。

注: 混音输出有是或否两种模式,选择"是"时本地音频和网络音频可以同时 输出,选择"否"是网络音频优先输出;日志也有是或否两种模式,选择"是"能 在系统日志里查看到日志信息,选择"否"时系统日志里查看不到日志信息;对讲 有是否两种模式,选择"是"终端具有对讲功能,选择"否"终端不具备对讲功能。

前面板图:

## 四、航天网络广播IP简版前置

#### 规格型号: HT-9709-S

#### 功能特点:

● 标准1U面板设计,方便机柜安装

● 内置网络IP解码模块、支持TCP/IP、UDP、IGMP协议,实现网络化传输CD音 质的音频

- 2路话筒 (MIC) 和1路线路 (AUX) 音频输入,支持高低音调节
- 内置1路智能电源管理、根据音频任务自动控制外接功率放大器的电源
- 一路标准音频信号辅助输出,方便扩展连接功率放大器
- 远程优先功能,网络自动强插
- 内置WEB服务器、提供浏览器远程配置和升级功能
- 本地音量及网络音量独立调节、支持本地音频及网络音频混合输出
- 支持U盘播放,可调节U盘播放的音量、上一曲、下一曲、暂停等功能
- 支持短路触发输入输出功能,
- 支持24V消防强切功能
- 支持多版本相互切换

#### 技术参数:

| 参数名称    | 性能指标                               |
|---------|------------------------------------|
| 通信接口    | 标准RJ45*1,标准RJ45转232通讯接口*1          |
| 电源电压    | 交流AC~220V±10%,50-60HZ              |
| 静态电流    | $\leq 100  \text{mA}$              |
| 工作环境    | 工作温度:-20℃~+80℃,工作湿度:10%~90%        |
| 传输速率    | 快速自适应10/100Mbps                    |
| 支持协议    | TCP/IP、UDP、ARP、TGMP(组播)            |
| 频率响应范围  | $20$ Hz $\sim$ $20$ KHz $\pm 1$ dB |
| 通道串音    | ≥-80dB@1KHz                        |
| 音频解码格式  | MP3、WAV、WMA                        |
| 采样率     | 8K~48KHz                           |
| 谐波失真度   | ≪0.02%@0dB1KHz                     |
| 噪声比     | ≥90dB                              |
| 灵敏度     | $95 dB \pm 3 dB$                   |
| 信噪比(计权) | ≥78dB@1KHz0dBu                     |

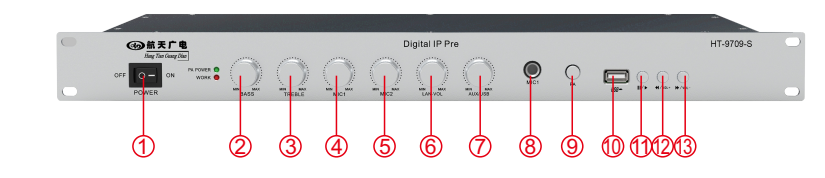

| ①.电源开关     | ②.低音调节     | ③.高音调节   |
|------------|------------|----------|
| ④.MIC1音量调节 | ⑤.MIC2音量调节 | ⑥.网络音量调节 |
| ⑦.本地音量调节   | ⑧.MIC1输入   | ⑨.功放电源开关 |
| ⑩.USB接口    | ⑪.播放/暂停争键  | 12.音量增加  |
| 13.音量减小    |            |          |

#### 后面板图:

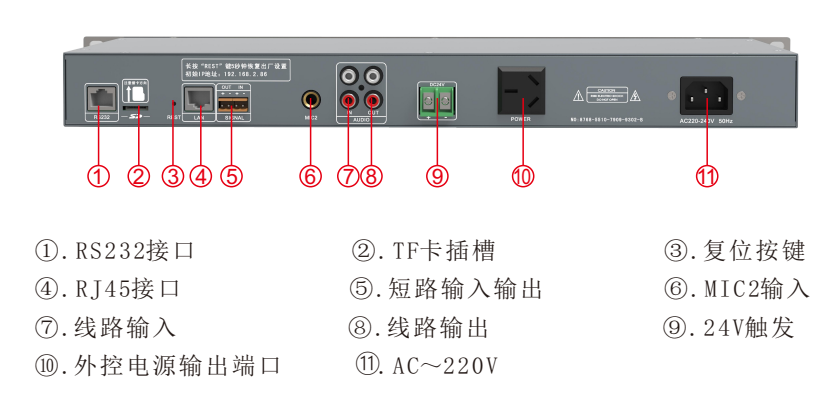

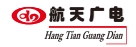

## 五、航天数字网络广播功放

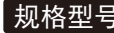

规格型号: HT-9715IP-D/HT-9725IP-D/HT-9735IP-D/HT-9745IP-D/HT-9765IP-D

#### 功能特点:

- 机柜式单通道网络音频解码设备,内置数字功率放大器
- 标准机柜式设计(2U),银白色氧化铝拉丝面板,人性化的抽手
- 设备采用嵌入式ARM9处理器; 高速工业级芯片, 运行稳定可靠
- 支持TCP/IP、UDP、IGMP(组播)协议,实现网络化传输16位立体声CD音质的音乐信号
- 输出模式: 定压100V, 输出功率: 150W、250W、350W、450W、650W、850W、1000W、1500W
- 1路线路(AUX)和3路话筒(MIC)输入,实现本地外接音源输入和紧急广播 输入,具有独立的音量调节
- 1路音频信号辅助输出:1路24V强切输出,1路短路输入,1路短路输出
- 所有音频信号支持高低音提升、衰减调节, 使音质自由选择

● 智能电源管理,无音乐或呼叫时,设备自动切断主电源,进入待机状态,待 机功率小,符合国家节能认证要求;同时可软件设置提前预打开主电源时间

- 支持跨网段和跨路由,支持DHCP
- 支持安卓系统手机控制

● 内置WEB服务器、提供IE访问支持\支持手机或电脑IE浏览器修改地址

#### 技术参数:

| 参数名称     | 性能指标                                          |
|----------|-----------------------------------------------|
| 电源       | AC220V                                        |
| 网络接口     | RJ45                                          |
| 传输速率     | 10Mbps/100Mbps                                |
| 支持协议     | TCP/IP, UDP, IGMP(组播)                         |
| 音频格式     | MP3                                           |
| 比特率      | 48~320kbps                                    |
| AUX输入灵敏度 | 350mV                                         |
| MIC输入灵敏度 | 10mV                                          |
| 高音提升、衰减  | $\pm 10.5 dB$                                 |
| 低音提升、衰减  | $\pm 10.5 dB$                                 |
| 额定功率     | 150 W / 250 W / 350 W / 450 W / 650 W         |
| 待机功耗     | <12W                                          |
| 频率响应     | 60Hz~18KHz +1/-3dB                            |
| 谐波失真     | THD≤0.1%                                      |
| 信噪比      | ≥65dB                                         |
| 输出方式     | 100V定压输出                                      |
| 保护电路     | 直流输出、过载、过温、短路保护电路                             |
| 工作温度     | $-20^{\circ}\text{C} \sim 60^{\circ}\text{C}$ |
| 工作湿度     | 20%~80%相对湿度,无结露                               |

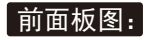

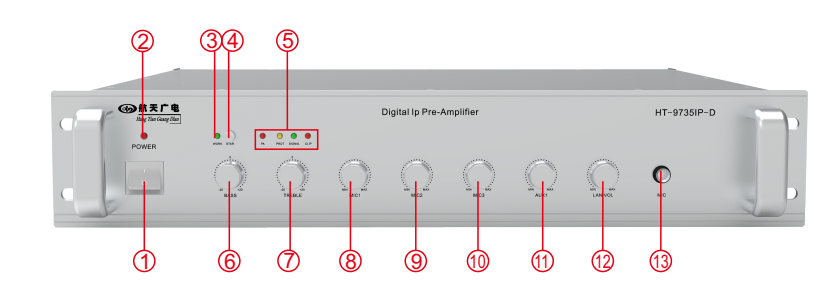

| ①. 电源指示灯    | ②. 电源开关     | ③.网络工作指示灯  |
|-------------|-------------|------------|
| ④. 功放手动启动按键 | ⑤.电源、信号、保护、 | 失真指示灯      |
| ⑥.低音调节      | ⑦.高音调节      | ⑧.麦克风1音量调节 |
| ⑨.MIC2音量调节  | ⑩.MIC3音量调节  | ①.线路输入音量调节 |
| ②.网络输入音量调节  | ③. MIC1输入接口 |            |
|             |             |            |

#### 后面板图:

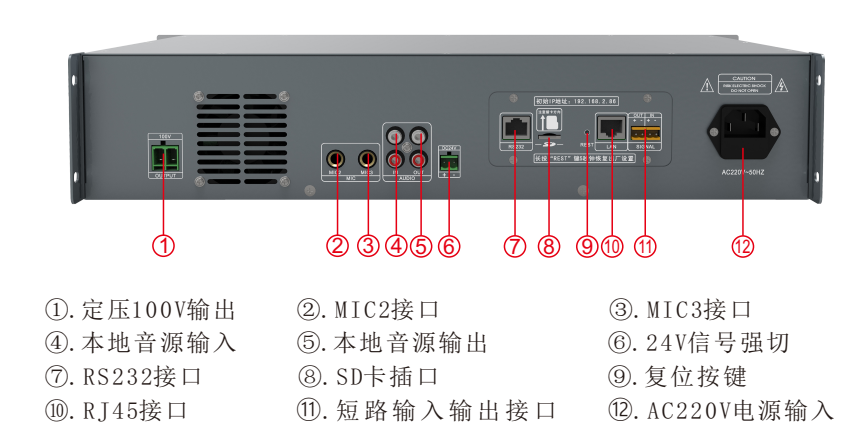